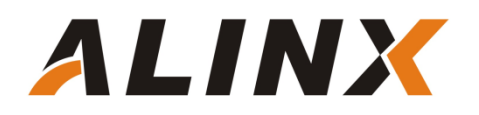

# 串口收发实验

黑金动力社区 2019/07/13

# 1 文档简介

本文主要讲解如何编写 FPGA 串口通信的收发程序,在程序中使用了状态机,是学习状态机的 重要实验。

# 2 实验环境

- 黑金 FPGA 开发板(AX7035 开发板、AX7050 开发板)
- 串口调试助手

# 3 实验原理

### 3.1 串口通信简介

本文所述的串口指异步串行通信,异步串行是指 UART (Universal Asynchronous Receiver/Transmitter),通用异步接收/发送。UART 是一个并行输入成为串行输出的芯片,通常集成在主板上。UART 包含 TTL 电平的串口和 RS232 电平的串口。 TTL 电平是 3.3V 的,而 RS232 是负逻辑电平,它定义+5~+12V 为低电平,而-12~-5V 为高电平,MDS2710、MDS SD4、EL805 等是RS232 接口,EL806 有 TTL 接口。

串行接口按电气标准及协议来分包括 RS-232-C、RS-422、RS485 等。RS-232-C、RS-422 与 RS-485 标准只对接口的电气特性做出规定,不涉及接插件、电缆或协议。

黑金 FPGA 开发板的串口通信通过 USB 转串口方式,主要是解决很多人电脑不带串口接口的问题,所以这里不涉及到电气协议标准,用法和 TTL 电平串口类似。FPGA 芯片使用 2 个 IO 口和 USB 转串口芯片 CP2102 相连。

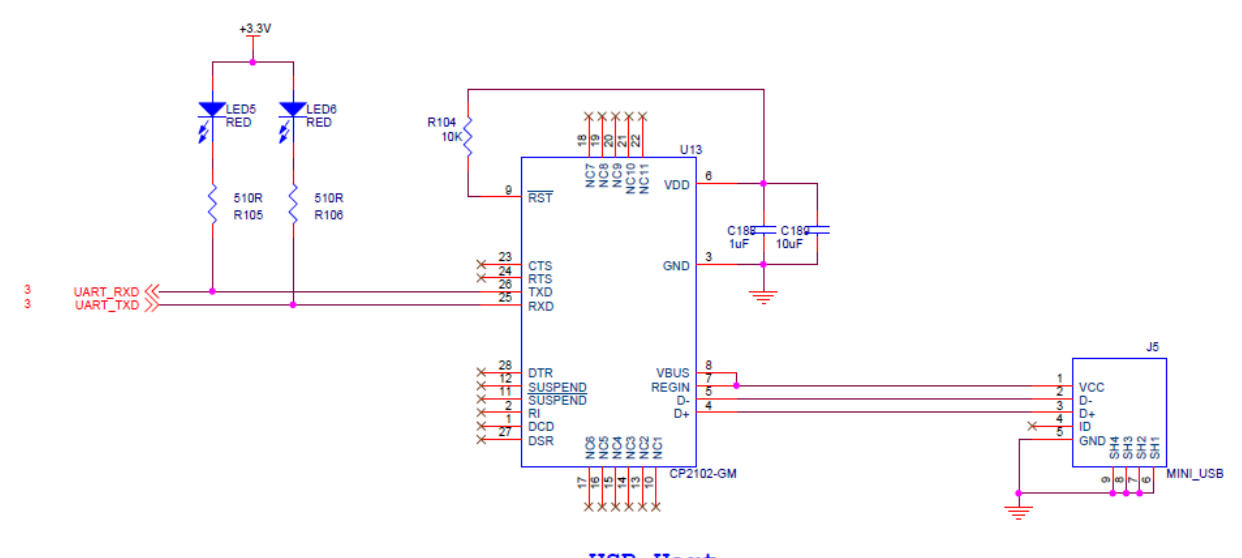

USB Uart

AX7035 开发板的 USB 转串口部分

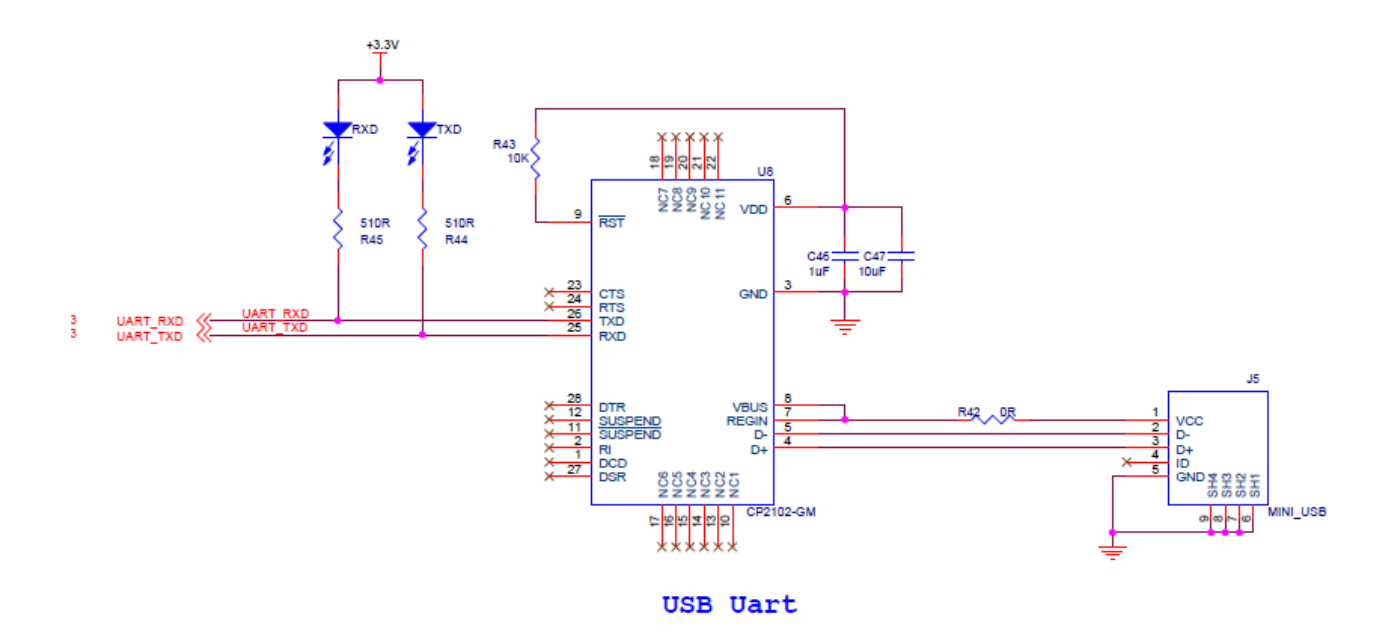

AX7050 开发板 USB 转串口部分

### 3.2 异步串口通信协议

消息帧从一个低位起始位开始,后面是 7 个或 8 个数据位,一个可用的奇偶位和一个或几个高 位停止位。接收器发现开始位时它就知道数据准备发送,并尝试与发送器时钟频率同步。如果选择 了奇偶校验,UART 就在数据位后面加上奇偶位。奇偶位可用来帮助错误校验。在接收过程中, UART 从消息帧中去掉起始位和结束位,对进来的字节进行奇偶校验,并将数据字节从串行转换成并行。UART 传输时序如下图所示:

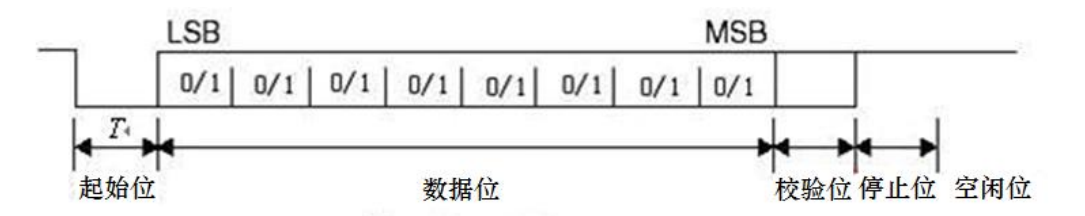

从波形上可以看出起始位是低电平,停止位和空闲位都是高电平,也就是说没有数据传输时是 高电平,利用这个特点我们可以准确接收数据,当一个下降沿事件发生时,我们认为将进行一次数 据传输。

### 3.3 关于波特率

常见的串口通信波特率有 2400、9600、115200 等,发送和接收波特率必须保持一致才能正确 通信。波特率是指 1 秒最大传输的数据位数,包括起始位、数据位、校验位、停止位。假如通信波 特率设定为 9600,那么一个数据位的时间长度是 1/9600 秒。

# 4 程序设计

### 4.1 接收模块设计

串口接收模块是个参数化可配置模块,参数 "CLK\_FRE" 定义接收模块的系统时钟频率,单位 是 Mhz,参数 "BAUD\_RATE" 是波特率。接收状态机状态转换图如下:

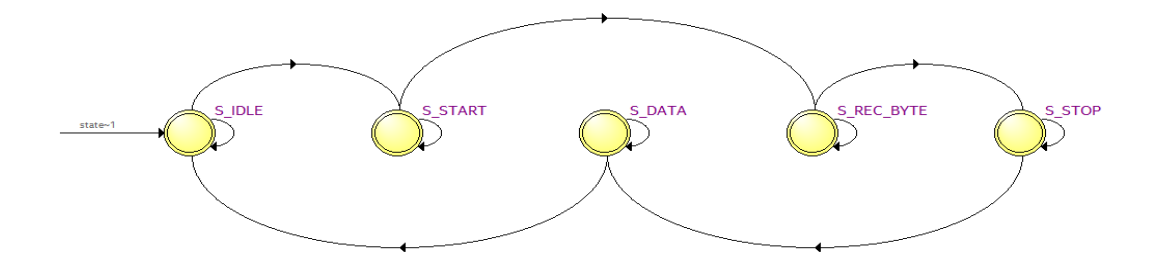

"S\_IDLE"状态为空闲状态,上电后进入"S\_IDLE",如果信号"rx\_pin"有下降沿,我们认为 是串口的起始位,进入状态"S\_START",等一个 BIT 时间起始位结束后进入数据位接收状态 "S\_REC\_BYTE",本实验中数据位设计是 8 位,接收完成以后进入"S\_STOP"状态,在"S\_STOP" 没有等待一个 BIT 周期,只等待了半个 BIT 时间,这是因为如果等待了一个周期,有可能会错过下 一个数据的起始位判断,最后进入"S\_DATA"状态,将接收到的数据送到其他模块。在这个模块 我们提一点:为了满足采样定理,在接受数据时每个数据都在波特率计数器的时间中点进行采样, 以避免数据出错的情况:

| //receive serial data bit data                                              |
|-----------------------------------------------------------------------------|
| always@(posedge clk or negedge rst_n)                                       |
| begin                                                                       |
| $if(rst_n == 1'b0)$                                                         |
| $rx_bits \leq 8'd0;$                                                        |
| <pre>else if(state == S_REC_BYTE &amp;&amp; cycle_cnt == CYCLE/2 - 1)</pre> |
| $rx_bits[bit_cnt] \leq rx_pin;$                                             |
| else                                                                        |
| $rx_bits \leq rx_bits;$                                                     |
| end                                                                         |
|                                                                             |

#### 注意:本实验没有设计奇偶校验位。

| 信号名称          | 方向  | 宽度<br>(bit) | 说明                                              |  |
|---------------|-----|-------------|-------------------------------------------------|--|
| clk           | in  | 1           | 系统时钟                                            |  |
| rst_n         | in  | 1           | 异步复位,低电平复位                                      |  |
| rx_data       | out | 8           | 接收到的串口数据(8位数据)                                  |  |
| rx_data_valid | out | 1           | 接收到的串口数据有效(高有效)                                 |  |
| rx_data_ready | in  | 1           | 可以接收数据,当rx_data_ready和rx_data_valid都<br>为宫时数据详出 |  |
|               |     |             | 75月月30日20日                                      |  |
| rx_pin        | in  | 1           | 串口接收数据输入                                        |  |

#### 串口接收模块端口

## 4.2 发送模块设计

发送模式设计和接收模块相似,也是使用状态机,状态转换图如下:

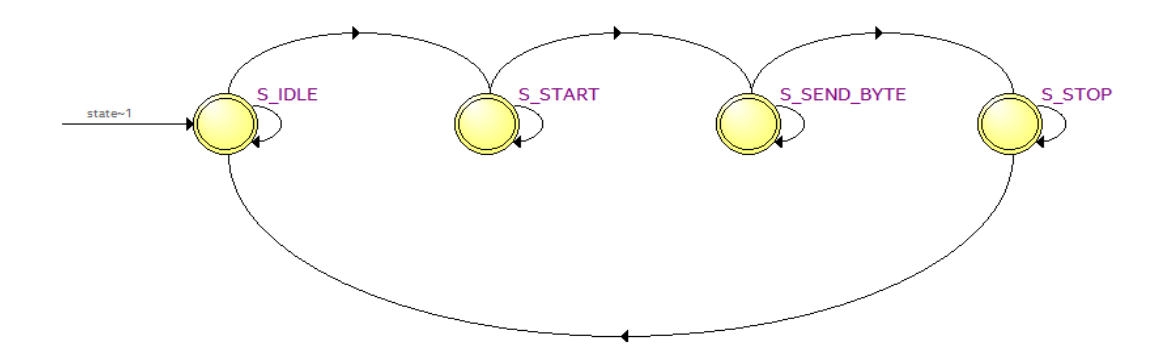

上电后进入"S\_IDLE"空闲状态,如果有发送请求,进入发送起始位状态"S\_START",起始位 发送完成后进入发送数据位状态"S\_SEND\_BYTE",数据位发送完成后进入发送停止位状态 "S\_STOP",停止位发送完成后又进入空闲状态。在数据发送模块中,从顶层模块写入的数据直接 传递给寄存器'tx\_reg',并通过'tx\_reg'寄存器模拟串口传输协议在状态机的条件转换下进行 数据传送:

```
always@(posedge clk or negedge rst_n)
begin
         if(rst_n == 1'b0)
                  tx_reg <= 1'b1;
         else
                  case(state)
                            S_IDLE,S_STOP:
                                     tx_reg <= 1'b1;
                            S_START:
                                     tx_reg <= 1'b0;
                            S_SEND_BYTE:
                                     tx_reg <= tx_data_latch[bit_cnt];</pre>
                            default:
                                     tx_reg <= 1'b1;
                  endcase
end
```

| 信号名称          | 方向  | 宽度<br>(bit) | 说明                                   |
|---------------|-----|-------------|--------------------------------------|
| clk           | in  | 1           | 系统时钟                                 |
| rst_n         | in  | 1           | 异步复位,低电平复位                           |
| tx_data       | in  | 8           | 要发送的串口数据(8位数据)                       |
| tx_data_valid | in  | 1           | 发送的串口数据有效(高有效)                       |
| tx_data_ready | out | 1           | 可以发送数据,当tx_data_ready和tx_data_valid都 |
|               |     |             | 为高时数据被发送                             |

黑金动力社区

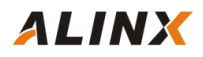

| tx_pin | out | 1 | 串口发送数据发送 |
|--------|-----|---|----------|

串口发送模块端口

### 4.3 测试程序

测试程序设计 FPGA 为 1 秒向串口发送一次 "HELLO ALINX\r\n",不发送期间,如果接受到串口数据,直接把接收到的数据送到发送模块再返回。"\r\n",在这里和 C 语言中表示一致,都是回车换行。

测试程序分别例化了发送模块和接收模块,同时将参数传递进去,波特率设置为115200。

```
always@(posedge sys_clk or negedge rst_n)
begin
         if(rst_n == 1'b0)
         begin
                   wait_cnt <= 32'd0;</pre>
                   tx_data <= 8'd0;
                   state <= IDLE;
                   tx_cnt <= 8'd0;
                   tx_data_valid \le 1'b0;
         end
         else
         case(state)
                   IDLE:
                             state <= SEND;</pre>
                   SEND:
                   begin
                             wait_cnt <= 32'd0;
                             tx_data <= tx_str;</pre>
                             if(tx_data_valid == 1'b1 && tx_data_ready == 1'b1 && tx_cnt < 8'd12)//Send 12 bytes data
                             begin
                                       tx_cnt <= tx_cnt + 8'd1; //Send data counter</pre>
                             end
                             else if(tx_data_valid && tx_data_ready)//last byte sent is complete
                             begin
                                       tx_cnt <= 8'd0;
                                       tx_data_valid <= 1'b0;</pre>
                                       state <= WAIT;</pre>
                             end
                             else if(~tx_data_valid)
                             begin
                                       tx_data_valid <= 1'b1;</pre>
                             end
                   end
                   WAIT:
                   begin
                             wait_cnt <= wait_cnt + 32'd1;</pre>
                             if(rx_data_valid == 1'b1)
                             begin
                                       tx_data_valid <= 1'b1;</pre>
                                       tx_data <= rx_data; // send uart received data
                             end
                             else if(tx_data_valid && tx_data_ready)
                             begin
```

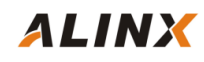

```
tx_data_valid <= 1'b0;</pre>
                       end
                       else if(wait_cnt >= CLK_FRE * 1000000) // wait for 1 second
                               state <= SEND;</pre>
               end
               default:
                       state <= IDLE;</pre>
       endcase
end
//combinational logic
//Send "HELLO ALINX\r\n"
always@(*)
begin
       case(tx_cnt)
               8'd0 : tx_str <= "H";
               8'd1: tx_str <= "E";
               8'd2: tx_str <= "L";
               8'd3: tx_str <= "L";
               8'd4 : tx_str <= "0";
               8'd5 : tx_str <= " ";
               8'd6 : tx_str <= "A";
               8'd7: tx_str <= "L";
               8'd8: tx_str <= "I";
               8'd9: tx_str <= "N";
               8'd10: tx_str <= "X";
               8'd11: tx_str <= "\r";
               8'd12: tx_str <= "\n";
               default:tx_str <= 8'd0;</pre>
       endcase
end
uart rx#
(
     .CLK FRE (CLK FRE),
     .BAUD RATE (115200)
) uart rx inst
(
     .clk
                                          (sys clk
                                                                           ),
                                                                           ),
     .rst n
                                         (rst n
     .rx data
                                        (rx data
                                                                           ),
                                        (rx data valid
     .rx data valid
                                                                           ),
                                        (rx data ready
     .rx data ready
                                                                           ),
     .rx pin
                                          (uart rx
                                                                           )
);
uart tx#
(
     .CLK FRE (CLK FRE),
     .BAUD RATE (115200)
) uart_tx_inst
(
                                          (sys clk
     .clk
                                                                           ),
     .rst n
                                          (rst n
                                                                           ),
     .tx data
                                         (tx data
                                                                           ),
                                        (tx data valid
     .tx data valid
                                                                           ),
     .tx data ready
                                         (tx data ready
                                                                           ),
     .tx pin
                                          (uart tx
                                                                           )
);
```

# 5 仿真

这里我们添加了一个串口接收的激励程序 vtf\_uart\_test.v 文件,用来仿真 uart 串口接收。这里向串口模块的 uart\_rx 发送 0xa3 的数据,每位的数据按 115200 的波特率发送,1 位起始位,8 位数据位和1 位停止位。

| 1<br>1<br>1<br>1 | always #10 sys_clk = ~ sys_clk;          | //20ns-个周期,产生50MHz时钟旗                                       |
|------------------|------------------------------------------|-------------------------------------------------------------|
|                  | parameter<br>parameter                   | BPS_115200 = 8680;//每个比特的时间<br>SEND_DATA = 8' b1010_0011;// |
|                  | integer i:                               |                                                             |
|                  |                                          |                                                             |
|                  | initial begin                            |                                                             |
|                  | #100;                                    |                                                             |
|                  | uart_rx = 1'b1; //bus idl                | e                                                           |
|                  | #1000 uart_rx = 1'b0; //                 | stranmit start bit                                          |
|                  |                                          |                                                             |
|                  | for (i=0;i<8;i=i+1)                      |                                                             |
| )                | #BPS_115200 uart_rx = SEND_D             | ATA[i]; //stranmit data bit                                 |
|                  |                                          |                                                             |
|                  | #BPS_115200 uart_rx = 1'b0;              | //stranmit stop bit                                         |
|                  | $\#BPS_{115200 \text{ uart_rx}} = 1'b1;$ | //bus idle                                                  |
|                  |                                          |                                                             |
|                  | end                                      |                                                             |
|                  |                                          |                                                             |

仿真的结果如下,当程序接收到 8 位数据的时候,rx\_data\_valid 有效,rx\_data[7:0]的数据位 a3。

| 107.200000 us |
|---------------|
|               |
|               |
|               |
|               |
|               |
| 0000008       |
| 021e8         |
| a3            |
| a3            |
|               |
|               |
|               |
|               |

# 6 实验测试

由于开发板的串口使用 USB 转串口芯片,首先要安装串口驱动程序,正确安装驱动状态如下 图所示(当然要连接串口的 USB 到电脑)。如果没有正确连接请参考本文附录"串口驱动的安装"。

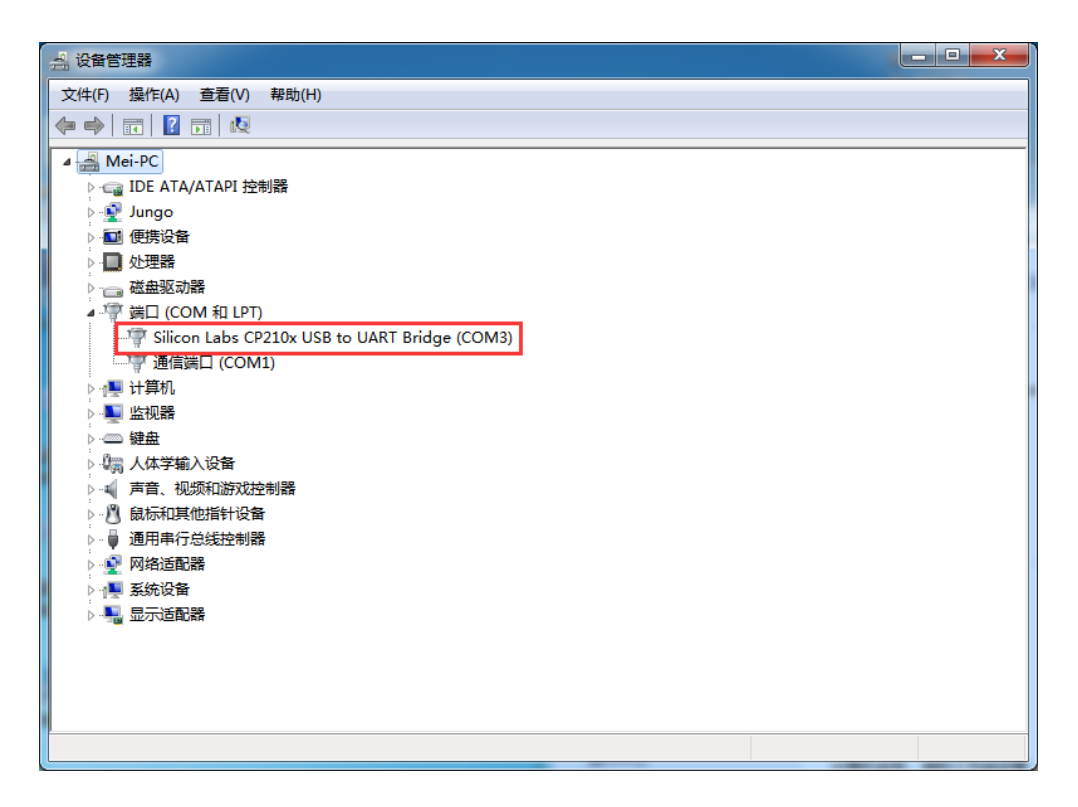

#### 串口驱动正常的状态

从图中可以看出系统给串口分配的串口号是"COM3",串口号的分配是系统完成的,自动分配情况下每台电脑可能会有差异,笔者这里是"COM3",使用串口号时要根据自己的分配情况选择。

打开串口调试,端口选择"COM3"(根据自己情况选择),波特率设置 115200,检验位选 None,数据位选 8,停止位选 1,然后点击"打开串口"。如果找不到这个小软件使用 windows 搜 索功能,在黑金给的资料文件夹里搜索"串口调试"。

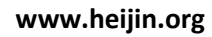

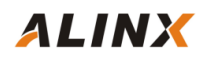

| # 串口调试小助手 1.3                                                                                                    |                   | -                 |      |              | • X  |
|----------------------------------------------------------------------------------------------------|-------------------|-------------------|------|--------------|------|
| 端     □     COM3     ▼       波特率     115200     ▼       校验位     None     (无)       数据位     8     ▼       停止位     1     ▼       第     打开串□       清空接收区     接收区       停止显示     ▼       ●     打开串□       清空接收区     接收区       ●     打开串□       満空接收区     接收区       ●     打开串□ | 1                 |                   |      |              | *    |
| C:\COMDATA\                                                                                                    | <u> </u>          |                   |      |              | Ŧ    |
| 清空重填     发送区       □ 自动发送     手动发送       □ 十六进制发送                                                                                                    |                   |                   |      |              | ÷    |
| 自动发送周期 1000<br>⊣鋼 STATUS: COM Port Cl                                                                                                    | 毫秒 选择发送文件<br>osed | 还没有选择文件<br>Rx:689 | Tx:0 | 发送文件<br>计数清零 | 0 退出 |

打开串口以后,每秒可收到"HELLO ALINX",在发送区输入框输入要发送的文字,点击"手动发送",可以看到接收到自己发送的字符。

| *** 串口调试小助手 1.3                                                                                                    |                                                                                                    |       | x  |
|----------------------------------------------------------------------------------------------------|----------------------------------------------------------------------------------------------------|-------|----|
| 端 □ COM3<br>波特案 115200<br>校验位 None (无)<br>数据位 8<br>停止位 1<br>第空接收区<br>停止显示<br>✓ 自动青空<br>「十六进制显示<br>接收文件 None ▼<br>保存数据 更改路径<br>C:\COMDATA\ | MELLO ALTNY<br>HELLO ALTNY<br>HELLO ALTNY<br>Abcdefg 123456789HELLO ALINY |       | ~  |
| 清空重填     发送区       □ 自动发送     (手动发送)       □ 十六进制发送                                                                                       | abcdefg 123456789                                                                                                    |       | *  |
| 自动发送周期 1000<br>- Ja STATVS: COM3 Opened                                                                                                   |                                                                                                    | (件) 🔯 | 退出 |

# 7 附录

# 7.1 串口驱动安装

没有安装驱动插入 usb 转串口以后设备管理器下会出现如下情况:

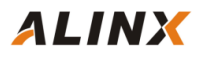

◢ - 🝺 其他设备 └── 💁 CP2103 USB to UART Bridge Controller

驱动程序的安装文件可以在我们提供的资料里的"软件工具及驱动\USB 转串口驱动"目录下 找到,如果操作系统是 32 位的用户双击 CP210x\_VCPInstaller\_x86.exe 开始安装;如果操作系统是 64 位的用户双击 CP210x\_VCPInstaller\_x64.exe 开始安装;

| 名称 🔺                               | 修改日期            | 类型     | 大小       |  |
|------------------------------------|-----------------|--------|----------|--|
| )}» x64                            | 2017/4/10 17:07 | 文件夹    |          |  |
| 鷆 x86                              | 2017/4/10 17:07 | 文件夹    |          |  |
| 💐 CP210xVCPInstaller_x64. exe      | 2016/3/28 9:38  | 应用程序   | 1,034 KB |  |
| 💐 CP210xVCPInstaller_x86. exe      | 2016/3/28 9:38  | 应用程序   | 911 KB   |  |
| 🕋 dpinst.xml                       | 2016/3/28 9:32  | XML 文档 | 12 KB    |  |
| SLAB_License_Agreement_VCP_Windows | 2016/3/28 9:32  | 文本文档   | 9 KB     |  |
| 🧼 slabvcp. cat                     | 2016/5/2 10:59  | 安全目录   | 11 KB    |  |
| 🗿 slabvcp. inf                     | 2016/5/2 10:53  | 安装信息   | 12 KB    |  |

驱动安装成功后,再打开"设备管理器",打开"端口(COM和LPT)",会出现对应的COM Number。分配的编号由系统决定。

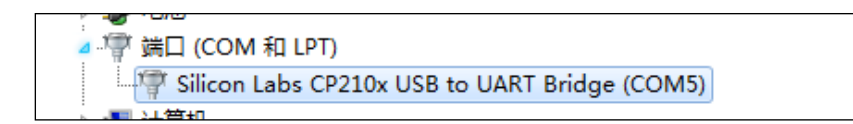